|        | 2023 |     |                                          |
|--------|------|-----|------------------------------------------|
| 4 14   |      |     |                                          |
|        |      |     |                                          |
| 1      |      |     |                                          |
| 1.     |      | 1   |                                          |
|        | 2    | 1   | 1                                        |
|        | 3    |     |                                          |
|        |      |     |                                          |
|        |      | 1   | Windows 7                                |
| Chrome |      |     | https://www.google.cn/intl/zh-CN/chrome/ |
| Safari |      | ios | 2                                        |
|        |      | APP | https://www.chsi.com.cn/wap/download.js  |
| 2      | 3    |     | https://www.dingtalk.com                 |
| 2.     |      |     |                                          |
|        |      |     |                                          |
| 3.     |      |     |                                          |
|        |      |     | 45                                       |
|        |      |     |                                          |
| 4.     |      |     |                                          |
|        |      |     |                                          |
| F      |      |     |                                          |
| 5.     |      |     |                                          |
|        |      |     |                                          |
| 6.     |      |     |                                          |
| 7.     |      |     |                                          |
|        |      |     |                                          |
|        |      |     |                                          |
|        |      |     |                                          |

80 /

|   | (  | 50M) |  |
|---|----|------|--|
| 4 | 14 | 7:30 |  |

## 1 PDF1

- 2 PDF2

| 1. |      |                              |        |
|----|------|------------------------------|--------|
| 2. | 50M) |                              | (      |
| 3. | 5000 |                              |        |
| 1  |      | https://bm.chsi.com.cn       |        |
| 1. |      | <u>naps.//om.ensi.com.en</u> |        |
| 2. | арр  |                              | Chrome |
| 3. |      |                              |        |